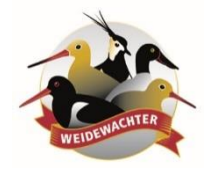

De Groene Motor

D

# Handleiding Signalering Weidevogellegsels voor loonwerkers

Maart 2020 – De Groene Motor

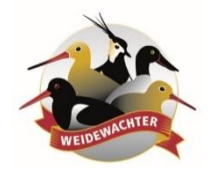

# Loonwerkersapp voor signalering nesten is nu geïntegreerd in de Boerenlandvogelmonitor.

Was er voorheen een aparte applicatie voor loonwerkers in het veld en op de trekker. Nu is de functie opgenomen in de mobiele versie van de Boerenlandvogelmonitor.

Door de groepscoördinator is een loonwerker toe te voegen aan de groep. Hierbij is aan te vinken dat de loonwerker mag invoeren. Daarna dient er per bedrijf de desbetreffende loonwerker gekoppeld te worden op de kaart van het bedrijf.

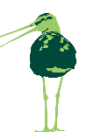

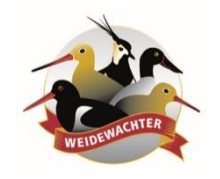

# Image: Image: Image

# welkom bij de

#### **Inloggen als Loonwerker**

#### Boerenlandvogelmonitor

### Ga naar https://inlog.weidevogelbescherming.nl/login

(let op; vinkje staat <u>uit</u> voor direct naar mobiel)

Log in met opgegeven loonwerkersaccount en wachtwoord

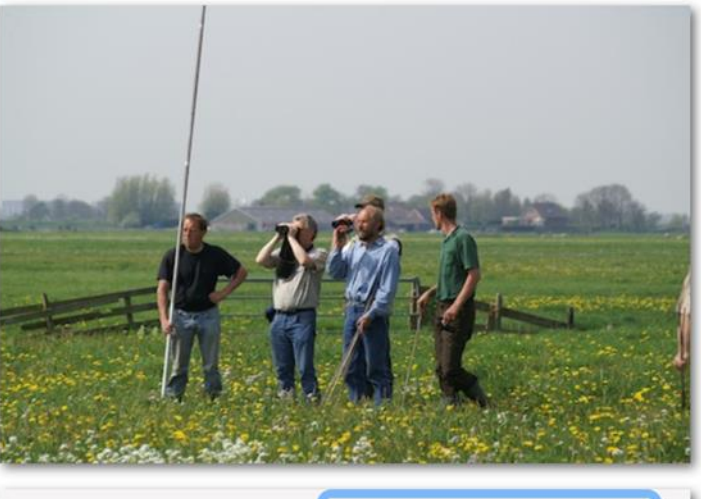

| Account:    | L43367             |
|-------------|--------------------|
| Wachtwoord: | •••••              |
| Mobiel:     | Direct naar mobiel |
|             | Login              |
| \<br>\      | n r                |

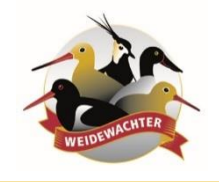

#### **De Groene Motor**

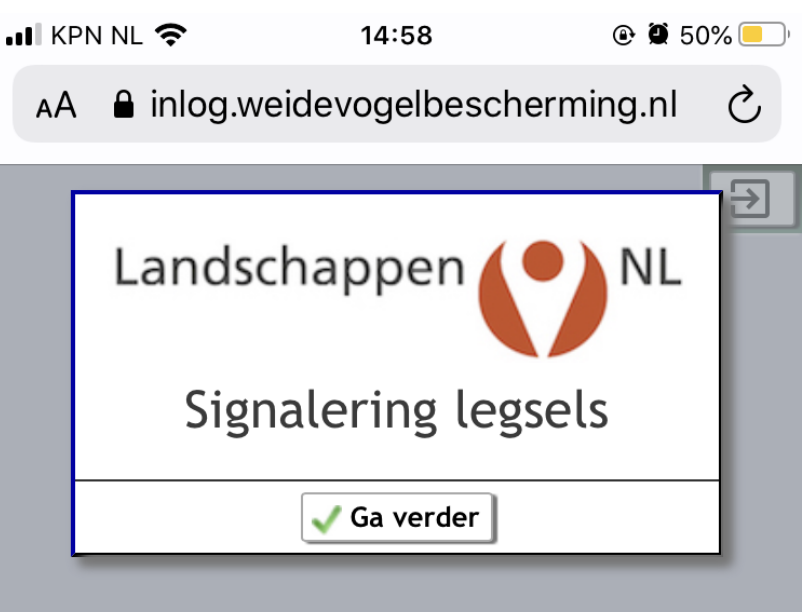

#### Inloggen als Loonwerker

De melding verschijnt voor Signalering legsels

Druk op Ga verder

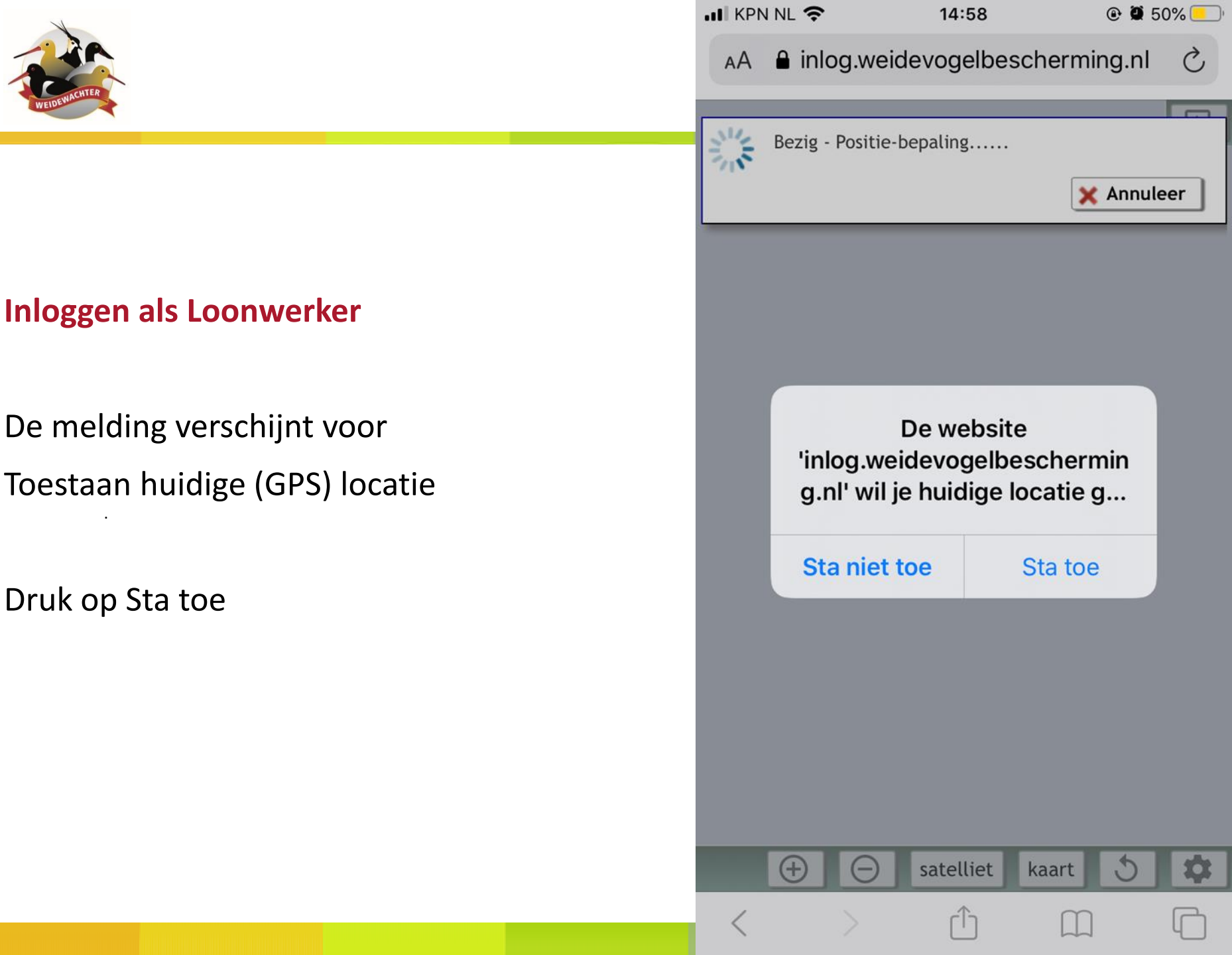

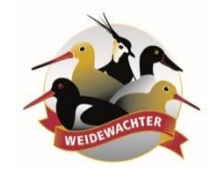

#### Inloggen als Loonwerker

Blauwe punt is de loonwerker.

Rood omrande vak is begrenzing waarbinnen alarm voor legsels aan gaat.

Vlak draait mee met de richting. Legsels binnen vlak lichten rood op. 🕑 🕇 🗭 63% 🔳

Ċ

#### AA anilog.weidevogelbescherming.nl

12:56

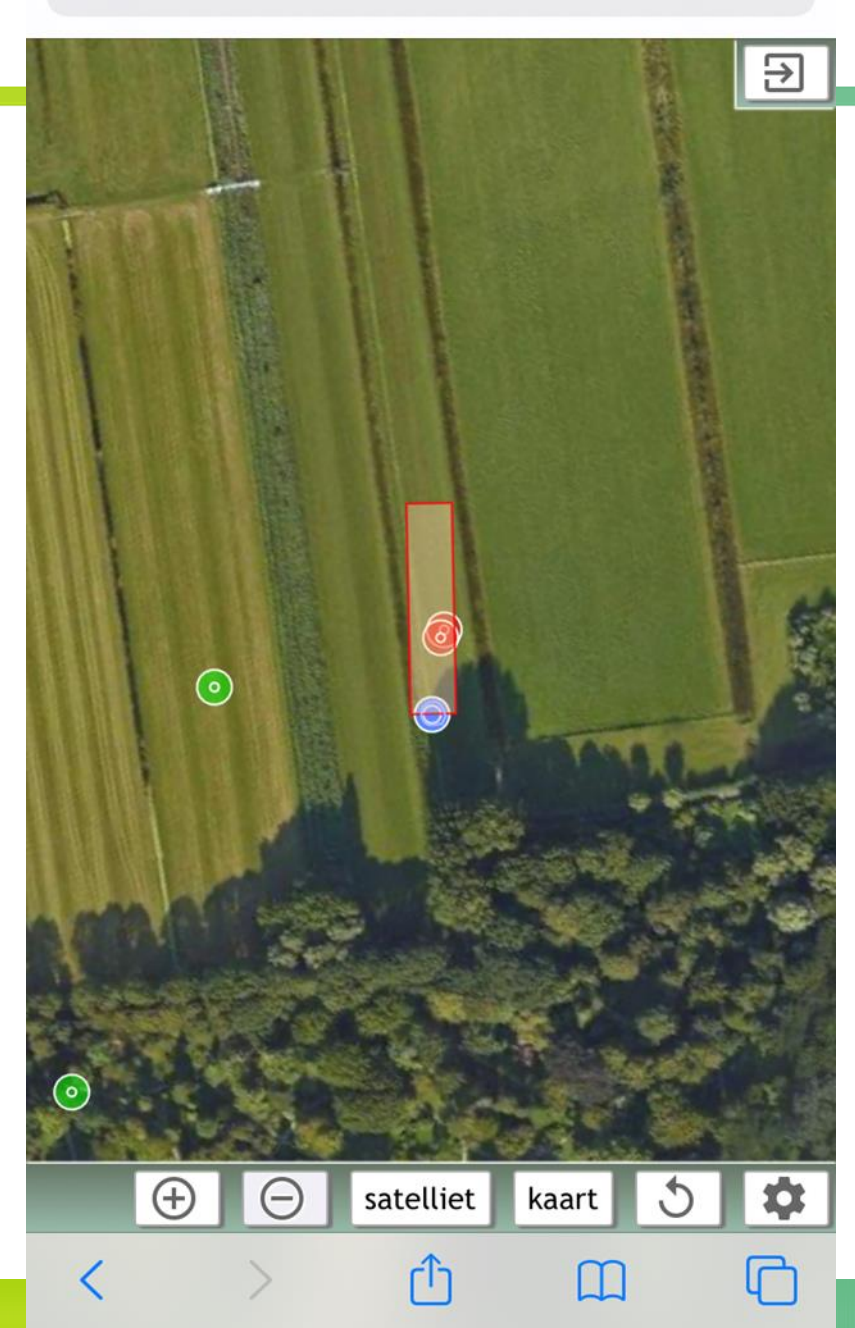

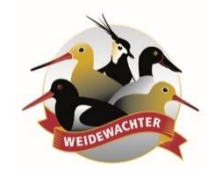

#### Inloggen als Loonwerker

Met de instellingen klop

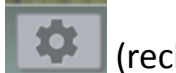

(rechts onder)

Zijn lengte en breedte van het vlak aan te passen.

Nog aanwezige legsels verschijnen Groen op de kaart.

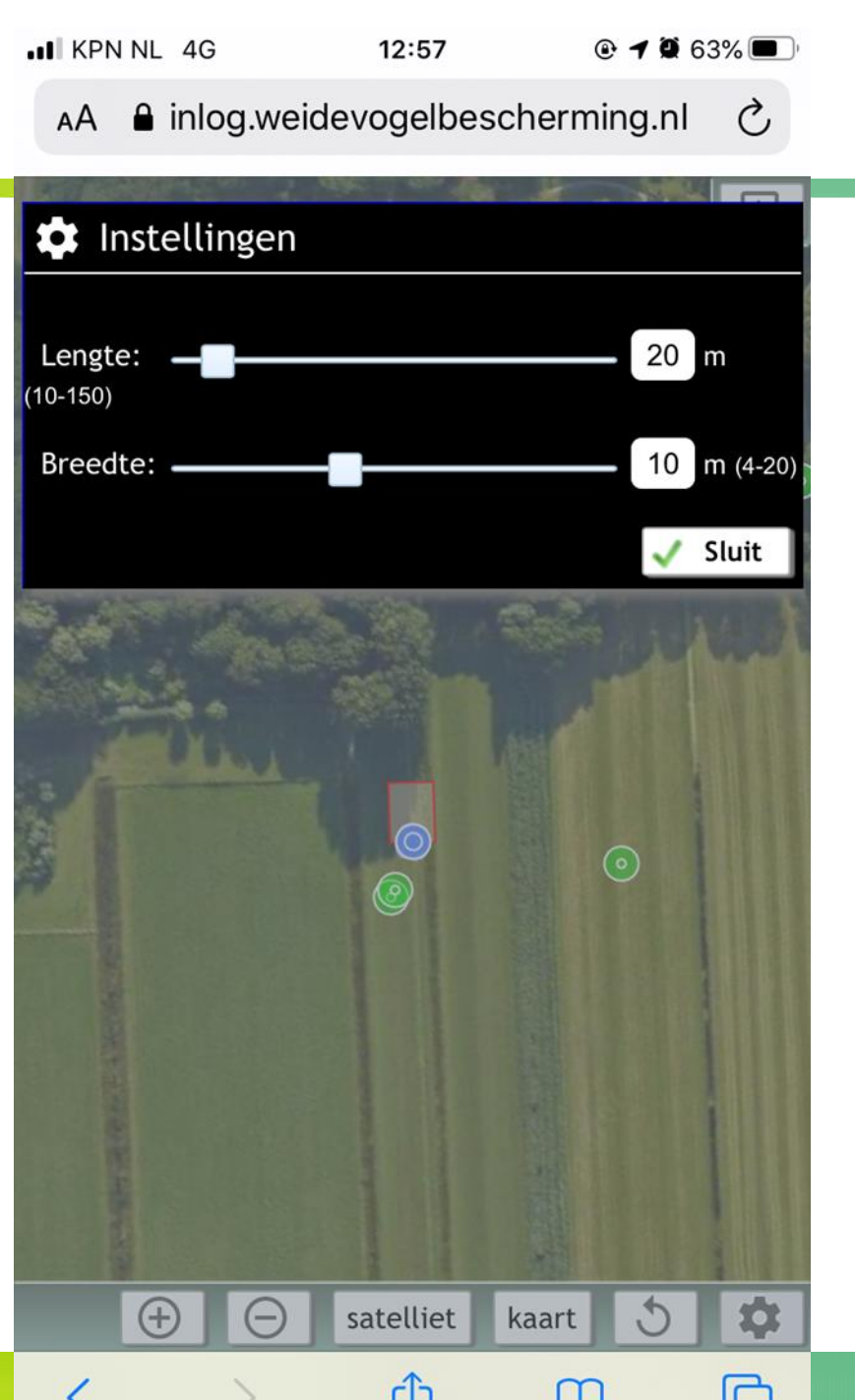

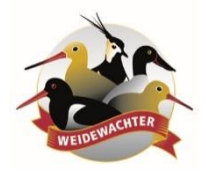

Let wel op in het veld dat er ingelogd wordt via Inlog.weidevogelbescherming.nl

Standaard staat het omrande vak waarbinnen alarm is op 500 meter. Zeker bij drukke percelen is dat erg veel. Via instellingen is het zoekgebied aan te passen.

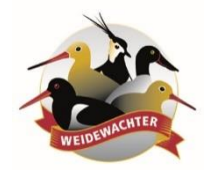

#### Voorbereiding voor de Groepscoördinator

Log in op inlog.weidevogelbescherming.nl op groepsniveau.

Voer onder Invoeren gegevens de naam en adresgegevens toe van de desbetreffende loonwerker.

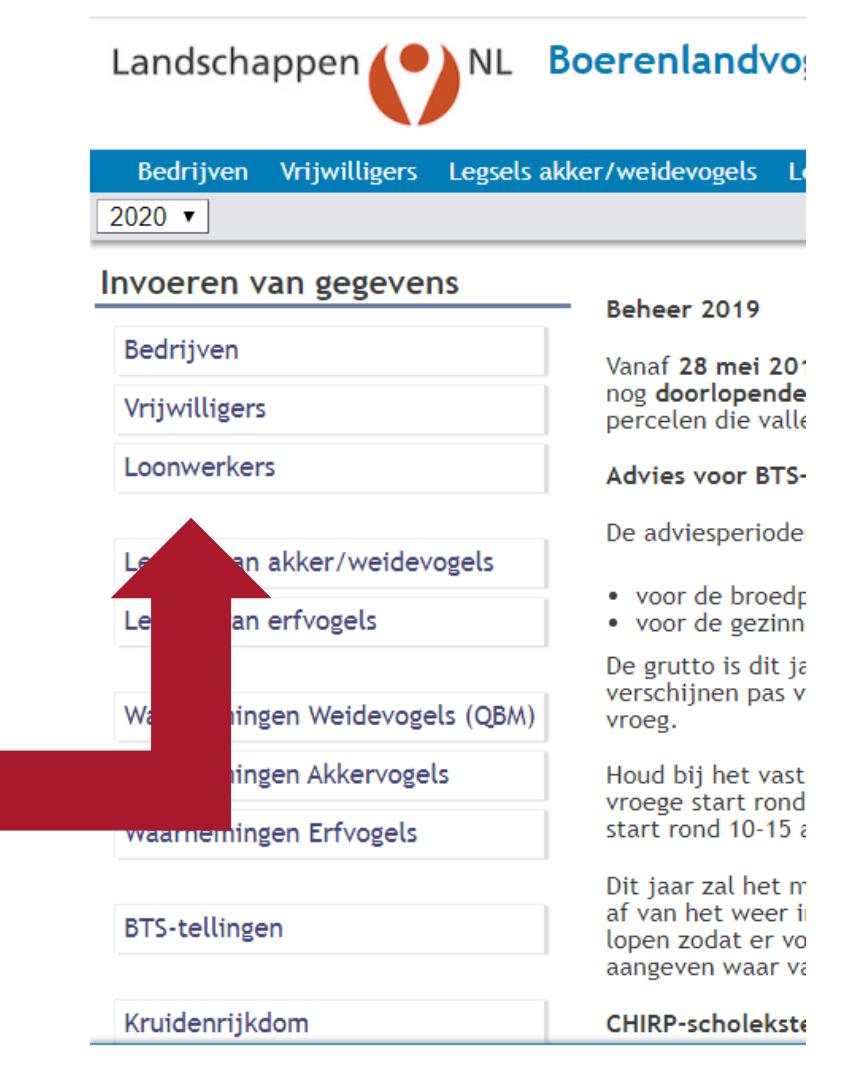

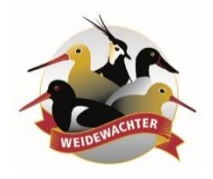

## Voorbereiding voor de Groepscoördinator

Voer de gegevens van de loonwerker in,

Zet in het veld "inloggen" het vinkje op aan en druk op Ok.

| Achternaam *                        | Paassen                       |                         |       |                      |              |  |  |  |  |  |
|-------------------------------------|-------------------------------|-------------------------|-------|----------------------|--------------|--|--|--|--|--|
| Voorletters                         | A.G.                          |                         |       | Voornaam             | Aad          |  |  |  |  |  |
| Tussenvoegsels                      | van                           |                         |       |                      |              |  |  |  |  |  |
| Adres *                             | Ruys de Beere                 | enbrouckla              | an    | Huisnr. *            | 44           |  |  |  |  |  |
| Postcode *                          | 1181 XT                       |                         |       |                      |              |  |  |  |  |  |
| Telefoon                            |                               |                         |       | Mobiel               | 06-1068 1468 |  |  |  |  |  |
| E-mail                              | a.van.paasser                 | a.van.paassen@online.nl |       |                      |              |  |  |  |  |  |
| Opmerkingen                         |                               |                         |       |                      |              |  |  |  |  |  |
|                                     |                               |                         |       | ISTELVEEN            |              |  |  |  |  |  |
| Groep *                             | NH05                          |                         | AM    | STELVEEN             |              |  |  |  |  |  |
| Groep *<br>Provincie *              | NH05<br>NH - Noord-Ho         | lland                   | AM    | STELVEEN             |              |  |  |  |  |  |
| Groep *<br>Provincie *<br>Startjaar | NH05<br>NH - Noord-Ho<br>2020 | lland                   | AM AM | STELVEEN<br>Stopjaar |              |  |  |  |  |  |
| Groep *<br>Provincie *<br>Startjaar | NH05<br>NH - Noord-Ho<br>2020 | lland                   | AM    | STELVEEN<br>Stopjaar |              |  |  |  |  |  |

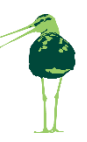

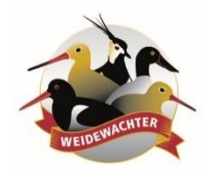

# Voorbereiding voor de Groepscoördinator

Ga via 'home' naar invoeren gegeven Bedrijven. En kies met het potloodje het desbetreffende bedrijf waar de loonwerker aan de slag gaat.

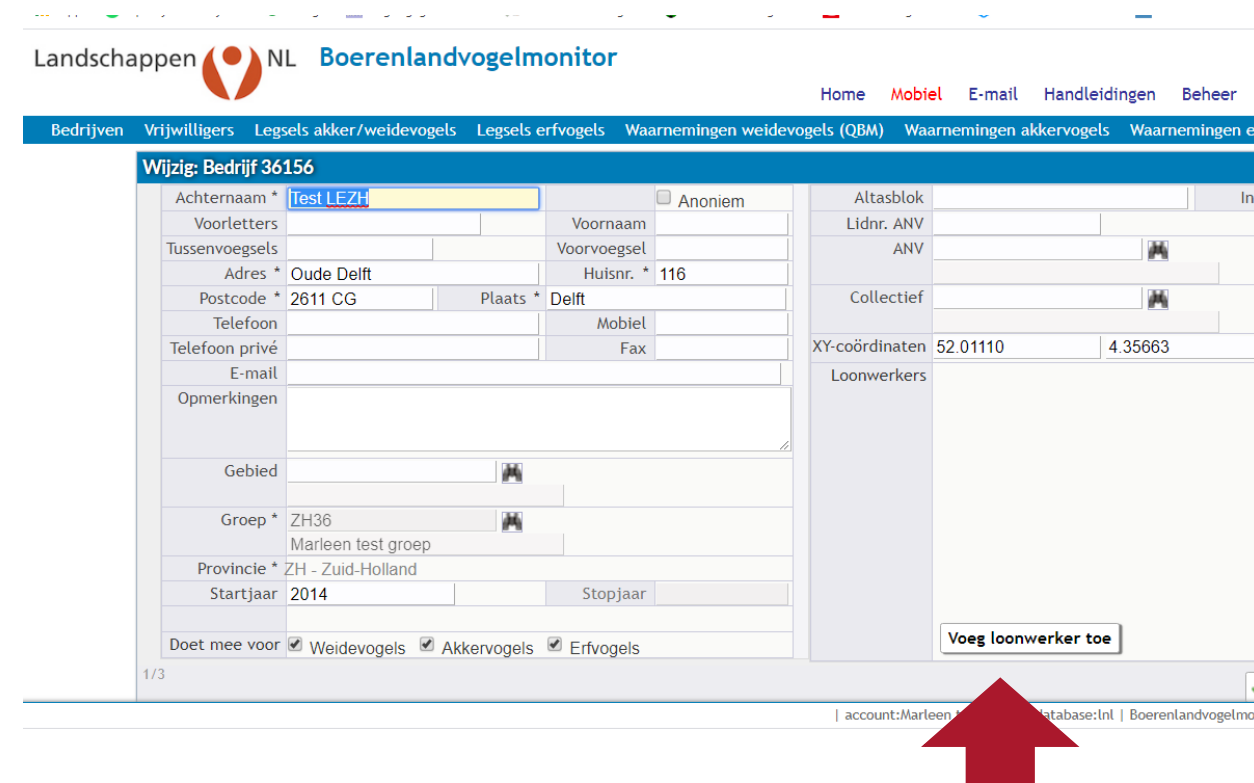

Kies onderin voor "Voeg loonwerker toe"

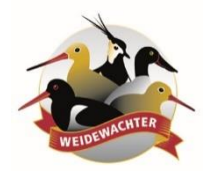

#### Voorbereiding voor de Groepscoördinator

Voer de naam van de loonwerker in, klik op de tab knop van je toetsenbord en daarna op 'Ok'

| пар | pen                | IL Boereniand           | vogeim         | onitor       |                  |               |                 |                      |                |        |                      |                      | Groep:            |
|-----|--------------------|-------------------------|----------------|--------------|------------------|---------------|-----------------|----------------------|----------------|--------|----------------------|----------------------|-------------------|
| n V | riiwilligers Leg   | zsels akker/weidevogels | Legsels e      | erfvogels Wa | arnemingen weide | Home Mc       | biel<br>Vaari   | landleid<br>ervogels | ingen<br>Waarr | Beheer | Wachtwo<br>erfvogels | ord He<br>BTS-tellin | p Uitl<br>gen E-i |
| v   | Vijzig: Bedrijf 30 | 5156                    |                |              | 5                |               |                 |                      |                |        |                      |                      | 5                 |
|     | Achternaam *       | Test LEZH               |                |              | Anoniem          | Altasblo      | ok              |                      |                | 1      | nloggen M            | luteren              | T                 |
|     | Voorletters        |                         |                | Voornaam     |                  | Lidnr. AN     | 1               |                      |                |        |                      |                      |                   |
|     | Tussenvoegsels     |                         |                | Voorvoegsel  |                  | AN            | 1V              |                      | <b>H</b>       |        |                      |                      |                   |
|     | Adres '            | * Oude Delft            |                | Huisnr. *    | 116              |               |                 |                      |                |        |                      |                      |                   |
|     | Postcode '         | * 2611 CG               | Plaats *       | Delft        |                  | Collecti      | ef              |                      | Ph.            |        |                      |                      |                   |
|     | Telefoon           |                         |                | Mobiel       |                  |               |                 |                      |                |        |                      |                      |                   |
|     | Telefoon privé     |                         |                | Fax          |                  | XY-coördinate | en 52.011.      | 4                    | 1.35663        |        | Bereke               | en locatie           |                   |
|     | E-mail             |                         |                |              |                  | Loonwerke     | ers van der lee |                      | <i>M</i>       |        |                      |                      |                   |
|     | Opmerkingen        |                         |                |              |                  |               |                 |                      |                |        |                      |                      |                   |
|     | Gebied             | <br>                    | м              |              |                  |               |                 |                      |                |        |                      |                      |                   |
|     | Groep *            | ZH36                    |                |              |                  |               |                 |                      |                |        |                      |                      |                   |
|     |                    | Marleen test groep      |                |              |                  |               |                 |                      |                |        |                      |                      |                   |
|     | Provincie *        | ZH - Zuid-Holland       |                |              |                  |               |                 |                      |                |        |                      |                      |                   |
|     | Startjaar          | 2014                    |                | Stopjaar     |                  |               |                 |                      |                |        |                      |                      |                   |
|     | Doet mee voo       | Maidavagala 🖉 A         | lilion io dolo | 🖉 Erfuggolo  |                  |               | Voeg loonv      | verker toe           | 1              |        |                      |                      |                   |

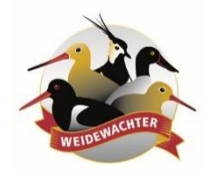

### Voorbereiding voor de Groepscoördinator

De loonwerker is nu gekoppeld aan een of meerdere bedrijven.

Ga via 'Home' naar de knop adreslijsten.

Selecteer het rapport 'Inloggegevens loonwerkers'.

Hier is de gebruikersnaam en het wachtwoord te vinden voor de loonweker waarmee in het veld kan worden ingelogd.

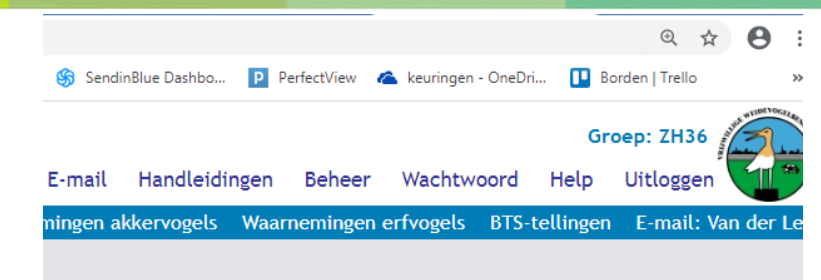

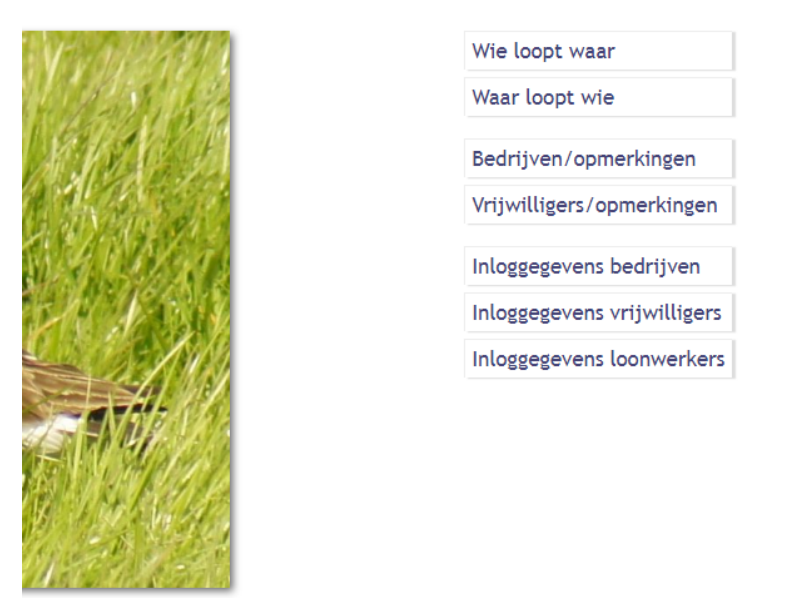

est groep - database: Inl | Boerenlandvogelmonitor - version: 20.075 | by Evers Automatisering b.v.

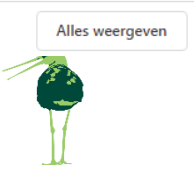

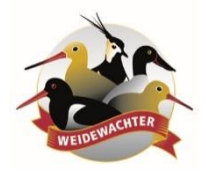

Let wel op in het veld dat er ingelogd wordt via Inlog.weidevogelbescherming.nl

Standaard staat het omrande vak waarbinnen alarm is op 500 meter. Zeker bij drukke percelen is dat erg veel. Via instellingen is het zoekgebied aan te passen.